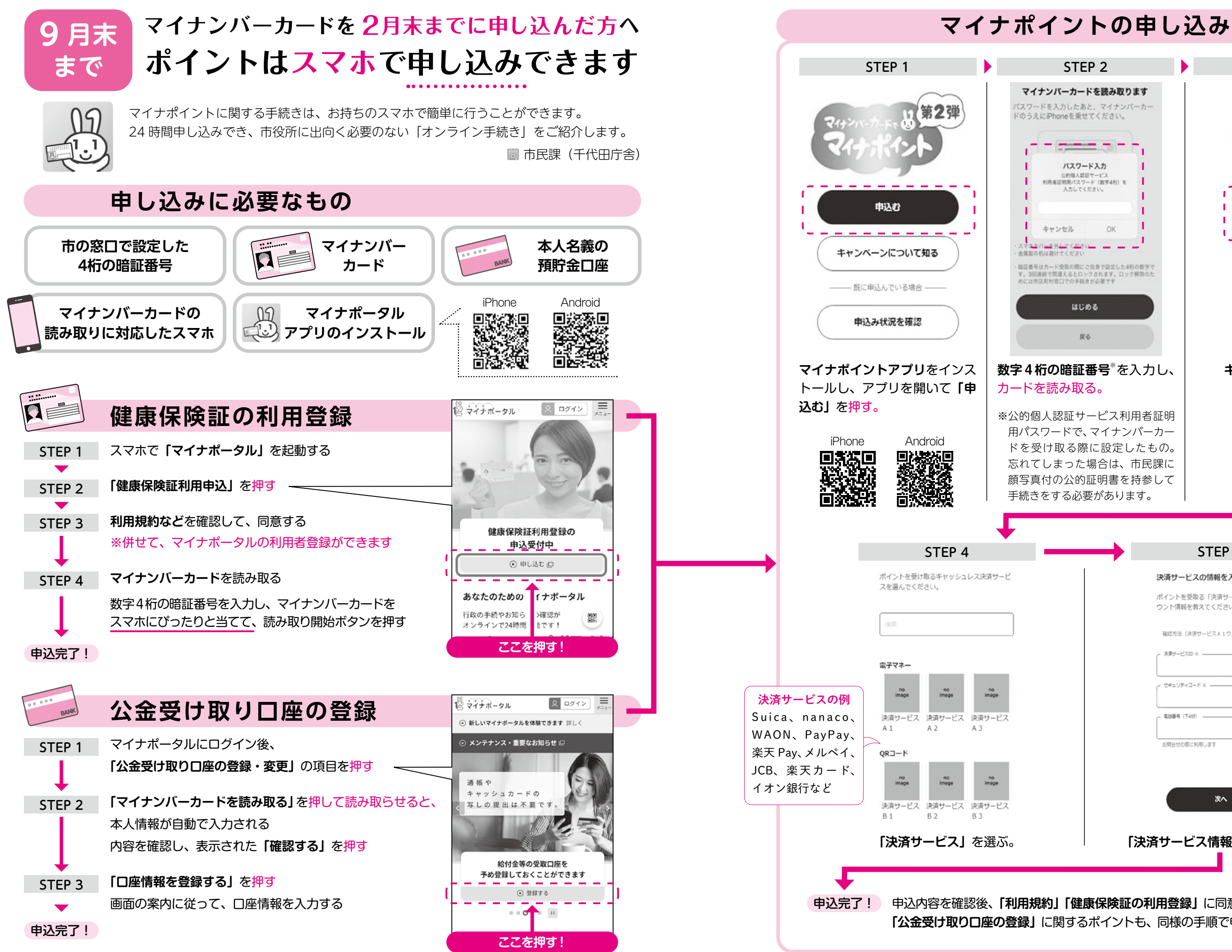

## STEP 3 キャンペーンを選びます 今回は、健康保険 マイナポイント獲得を申込むキャンペーンをす べて選択してください。 証の利用登録に よるマイナポイ マイナンバーカードの新規取 ■ 得 +最大 5,000 ポイン! ントを申し込み 健康保険証としての利用申込 7,500 #42 詳しく知る: OK \_ \_ \_ 公金受取口座の登録 #6<908> 最大 5,000 ポイント ※名はか運た」た場合 1つ運んで次へ キャンペーンを選ぶ。 STEP 5 決済サービスの情報を入力します ポイントを受取る「決済サービスA1」のアカ ウント情報を教えてください。 確認方法(決済サービスA1ウェブサイト) 決済サービスID※ ---セキュリティコード ※ -電話番号 (下4桁) \_ お問合せの庭に利用します 次へ 「決済サービス情報」を入力する。 申込内容を確認後、「利用規約」「健康保険証の利用登録」に同意すれば、申し込み完了。 「公金受け取り口座の登録」<br /> に関するポイントも、<br /> 同様の手順で申し込み可能。